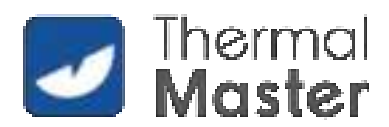

# **THOR Series**

# Handheld Thermal Camera

# **User Manual V1.0.0**

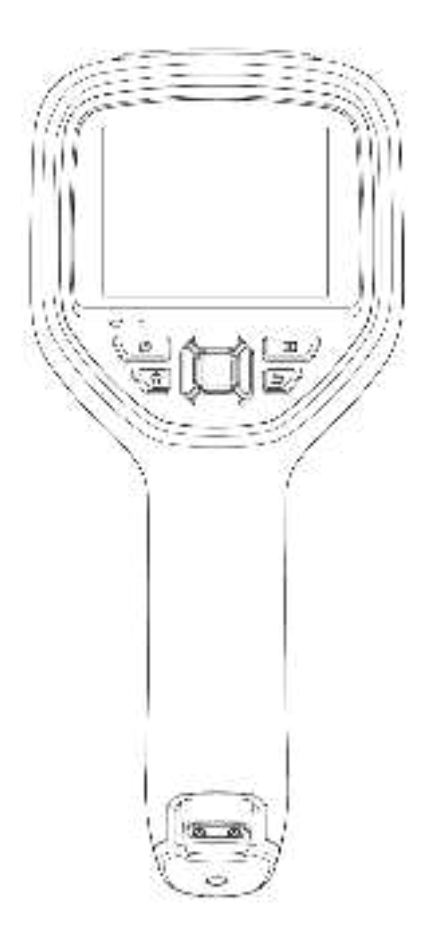

Thermal Master Technology Co.,Ltd.

# **Table of Contents**

| 1 Safety Information                      | 1  |
|-------------------------------------------|----|
| 2 Camera Overview                         | 3  |
| 2.1 Front View                            | 3  |
| 2.2 Rear View                             |    |
| 2.3 Connector & Memory Card               | 5  |
| 3 Quick Start Guide                       | 6  |
| 4 Screen Elements                         | 7  |
| 5 Operation                               | 9  |
| 5.1 Power On & Off                        | 9  |
| 5.2 Save Images                           | 9  |
| 5.3 View/Delete Images                    | 9  |
| 5.4 Center Spot Temperature Measurement   |    |
| 5.5 Cold/Hot Spot Tracking                |    |
| 5.6 Custom Spot Measurement               |    |
| 5.7 Image Settings                        | 10 |
| 5.7.1 Image Modes                         | 10 |
| 5.7.2 Steps to Change Image Mode          | 11 |
| 5.7.3 Color Palette Settings              | 11 |
| 5.8 Shutter Calibration                   |    |
| 5.8.1 Introduction to Shutter Calibration | 11 |
| 5.8.2 Shutter Calibration Operation       | 11 |
| 5.9 Digital Zoom                          | 12 |
| 5.10 Fusion Ratio                         | 12 |
| 5.11 Temperature Difference Analysis      | 12 |
| 5.12 Dual-spectrum Alignment              |    |
| 6 Settings                                |    |
| 6.1 Measurement Parameters                | 13 |
| 6.1.1 Emissivity Settings                 |    |
| 6.1.2 Ambient Temperature Settings        | 13 |
| 6.1.3 Distance Settings                   |    |
| 6.2 Temperature Measurement Range         |    |
| 6.3 Alarm Settings                        | 14 |
| 6.4.1 Automatic Image Saving              |    |
| 6.4.2 Time-lapse Image Capture            |    |
| 6.5 Isotherm                              | 15 |

#### THOR Series Handheld Thermal Camera-User Manual

| 6.6 Real-Time Super-Resolution                                  | 15 |
|-----------------------------------------------------------------|----|
| 6.7 Video Capture Settings                                      | 15 |
| 6.8 Index Mode                                                  | 15 |
| 6.9 Macro Lens (Note: This feature is not available on THOR002) |    |
| 6.10 Unit Settings                                              |    |
| 6.11 WIFI Settings                                              |    |
| 6.12 Screen Display                                             |    |
| 6.13 Auto Shutdown                                              |    |
| 6.14 System Settings                                            | 16 |
| 7 Technical Data                                                | 17 |
| 8 Application Scenario Introduction                             | 21 |
| 8.1 Warehouse Inspection                                        | 21 |
| 8.2 Switchgear Cabinet Inspection                               | 21 |
| 8.3 Automobile Rear Window Defroster Maintenance                | 21 |
| 8.4 HVAC Maintenance                                            | 21 |
| 9 Dimensions                                                    | 22 |
| 10.Cleaning Thermal Camera                                      |    |
| 10.1 Cleaning Camera Housing, Cables and Other Items            | 23 |
| 10.2 Cleaning Infrared Lens                                     | 23 |
| Appendix A Emissivity of Commonly Used Materials                | 24 |

# **1** Safety Information

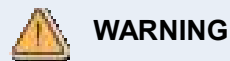

Make sure you read all applicable Material Safety Data Sheets (SDS) and warning labels on containers before you use a liquid. The liquids can be dangerous. Injury to persons can occur.

Do not place the product in high-temperature environments above 60°C or low-temperature environments below -20°C.

Do not disassemble or modify the infrared thermal camera without authorization.

This device complies with part 15 of the FCC Rules. Operation is subject to the following two conditions:

(1) This device may not cause harmful interference,

(2) this device must accept any interference received, including interference that may cause undesired operation.

Any Changes or modifications not expressly approved by the party responsible for compliance could void the user's authority to operate the equipment.

Note:This equipment has been tested and found to comply with the limits for a Class A digital device, pursuant to part 15 of the FCC Rules. These limits are designed to provide reasonable protection against harmful interference when the equipment is operated in a commercial environment. This equipment generates, uses, and can radiate radio frequency energy and, if not installed and used in accordance with the instruction manual, may cause harmful interference to radio communications. Operation of this equipment in a residential area is likely to cause harmful interference in which case the user will be required to correct the interference at his own expense.

## CAUTION

Do not use the product under conditions that doesn't match the environmental requirements. For specific use environment requirements, see the product parameter table.

Do not apply solvents or equivalent liquids to the camera, the cables, or other items.

Be careful when you clean the infrared lenses. The lens has an anti-reflective coating which is easily damaged. Damage to the infrared lens can occur with too much force or cleaning with rough objects such as tissues.

No matter there is a lens cover or not, do not point the infrared thermal camera towards strong light or equipment with laser radiation. This will affect the accuracy of

the thermal camera and even damage the detector in the thermal camera.

(EU)2023/1542 (battery directive): This product contains a battery that cannot be disposed of as unsorted municipal waste in the European Union. See the product documentation for specific battery information. The battery is marked with this symbol, which may include lettering to indicate cadmium (Cd), lead (Pb), or mercury (Hg). For proper recycling, return the battery to your supplier or to a designated collection point. For more information see: www.recyclethis.info

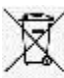

2012/19/EU (WEEE directive): Products marked with this symbol cannot be disposed of as unsorted municipal waste in the European Union. For proper recycling, return this product to your local supplier upon the purchase of equivalent new equipment, or dispose of it at designated collection points. For more information see: <u>www.recyclethis.info</u>

## 2 Camera Overview

## 2.1 Front View

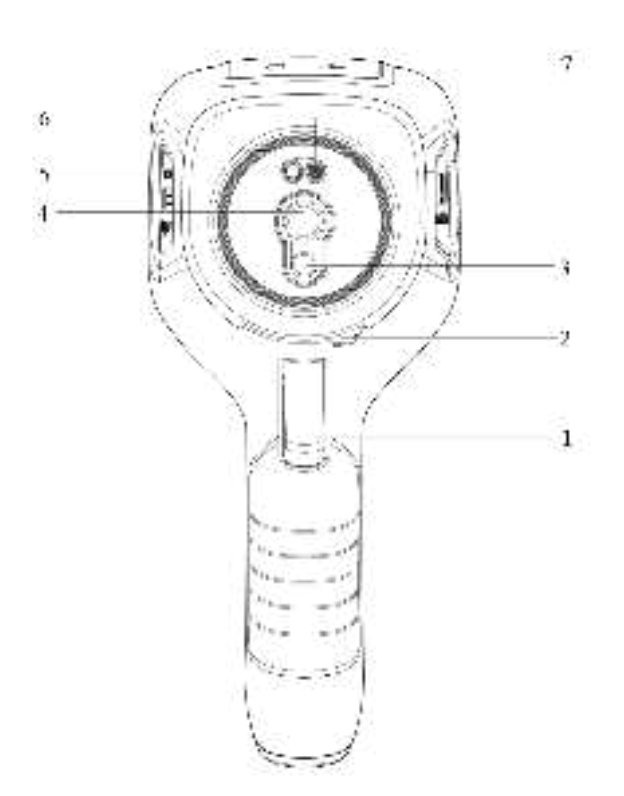

| No. | Name                                                         | No. | Name                                    |
|-----|--------------------------------------------------------------|-----|-----------------------------------------|
| 1   | Image capture(short<br>press)/video recording(long<br>press) | 2   | Lever to open and close<br>the lens cap |
| 3   | Digital camera lens                                          | 4   | Infrared lens                           |
| 5   | Laser pointer                                                | 6   | LED lamp                                |
| 7   | Cover for the USB connector<br>and memory card slot          |     |                                         |

Note: the laser warning label with the following information is attached to the camera.

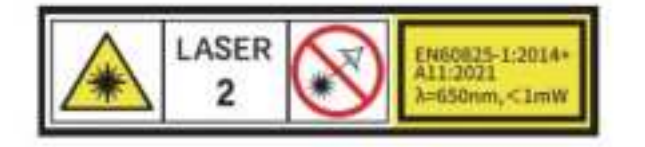

## 2.2 Rear View

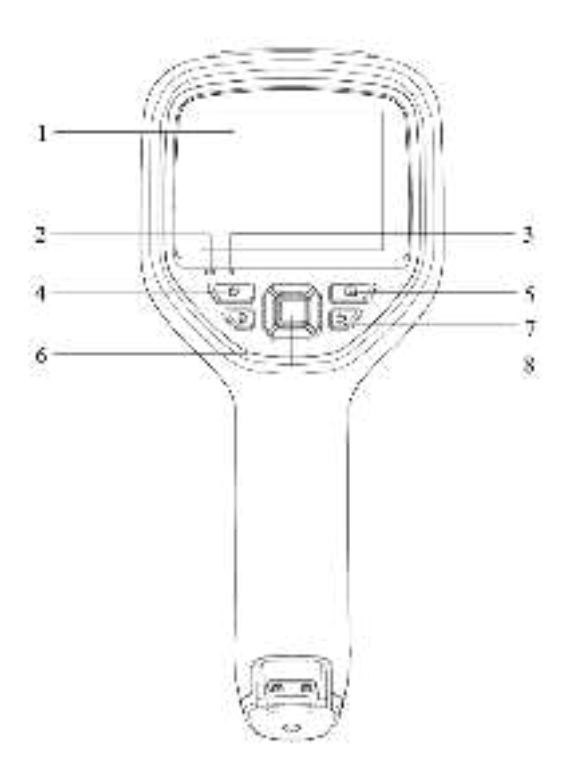

| No. | Name                  | Function Description                                                                                                    |
|-----|-----------------------|----------------------------------------------------------------------------------------------------|
| 1   | Camera screen         | Image and function display                                                                                                    |
| 2   | Charging<br>Indicator | Displays the charging status                                                                                                    |
| 3   | Microphone            | For voice annotation                                                                                                    |
| 4   | Power button          | <ul><li>Long press: Power on/off</li><li>Short press: Sleep/wake</li></ul>                                                                                                    |
| 5   | Gallery button        | Single click to view the image archive                                                                                                    |
| 6   | LED button            | <ul><li>Short press: LED lamp</li><li>Long press: Laser pointer</li></ul>                                                                                                    |
| 7   | Back button           | <ul> <li>On the home screen: Image calibration</li> <li>Return/exit</li> </ul>                                                                                                    |
| 8   | Navigation pad        | <ul> <li>On the home screen: Press the center to bring up the main menu.</li> <li>On the home screen: Push left/right for digital zoom in infrared and visual image modes.Push left/right to adjust fusion ratio in fusion mode.</li> <li>In fusion mode: Use the left and right buttons to adjust the fusion ratio.</li> </ul> |

# 2.3 Connector & Memory Card

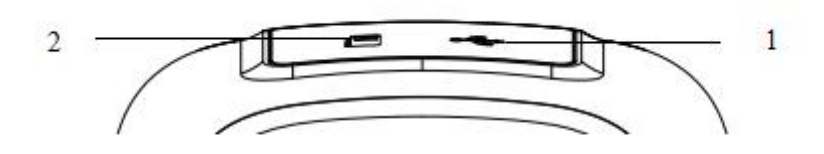

| No. | Name             | Description                                                                                                    |
|-----|------------------|----------------------------------------------------------------------------------------------------|
| 1   | USB<br>connector | <ul> <li>Use a USB cable to connect the power adapter for charging.</li> <li>Use a USB cable to connect to a computer for charging or data transfer.</li> </ul>                                 |
| 2   | SD card slot     | <ul> <li>Standard Micro SD card, user-expandable, supporting up to 128GB.</li> <li>The SD card can be removed and used with a card reader to transfer data to a PC or other devices.</li> </ul> |

## **3 Quick Start Guide**

#### Please follow these steps:

#### 1.Charging

- Use a 5V 1A or 5V 2A power adapter and USB cable to charge the camera.
- Alternatively, connect the camera to a computer using the included USB cable for charging.
- To charge, open the protective cover on the top of the camera, connect one end of the data cable to the USB TYPE-C port on the camera, and the other end to the adapter or computer.

#### 2.Power On

Long press the power button to turn on the camera.

#### **3.Locate Target**

Aim the thermal camera at the object of interest.

#### 4.Capture Image

Press the trigger button once to capture an image.

#### **5.PC Analysis**

Download and launch the thermal camera client software. Import the data using a USB cable or SD card for secondary analysis.

## **4 Screen Elements**

| Name        | Description                                                                                                    | Screen Presentation                                                                                                    |  |  |
|-------------|----------------------------------------------------------------------------------------------------|----------------------------------------------------------------------------------------------------|--|--|
| Home Screen | Live view, Max, Min,<br>Center spot, Wi-Fi<br>hotspot, SD card,<br>Digital zoom level,<br>Temperature scale,<br>Battery level, Date &<br>time, Emissivity, etc. | Max: 60.2<br>Min: 56.1                                                                                                    |  |  |
| Main Menu   | Measurement, Image<br>mode, Color Palettes<br>and Settings                                                                                                    | Max: 59.9<br>Min: 55.6<br>● P3:55.9<br>● P3:55.9<br>● P3:55.9<br>● P3:55.9<br>● P3:55.9<br>● P3:55.9<br>● P3:55.9<br>● P3:55.9<br>● P3:55.9<br>● P3:55.9<br>● P3:55.9<br>● P3:55.9<br>● P3:55.8<br>● P3:55.9<br>● P3:55.8<br>● P3:55.8<br>● P3:55.9<br>● P3:55.8<br>● P3:55.9<br>● P3:55.8<br>● P3:55.9<br>● P3:55.8<br>● P3:55.9<br>● P3:55.9 |  |  |
| Measurement | Center spot,<br>Cold/Hot spot,<br>Custom spot(up to<br>6), Temperature<br>difference<br>analysis(See details<br>in section 5.11)                                | Max: 61.0<br>Min: 56.3<br>€ P3:56.7<br>€ P3:56.7<br>€ P3:56.7<br>€ P3:56.7<br>€ P3:56.7<br>€ P3:56.4<br>€ P3:56.4 |  |  |

| Image Mode     | IR, Visual, PIP,<br>Fusion and Fusion<br>alignment(See<br>details in section<br>5.12) | Max: 61.0<br>Min: 55.3 0:55.6°C 1*<br>0:P3:55.7 0:00000000000000000000000000000000000 |
|----------------|---------------------------------------------------------------------------------------|---------------------------------------------------------------------------------------|
| Color Palettes | 7–9 types,<br>differentiated by<br>model                                              | Max: 69.7<br>Min: 55.3                                                                |
| Settings       | See details in section 6                                                              |                                                                                       |

## **5** Operation

## 5.1 Power On & Off

1.In the power-off state, long press the power button to turn on the device.

2.In the power-on state, long press the power button to turn off the device.

3.If the device becomes unresponsive, long press the power button to force a shutdown.

## 5.2 Save Images

1. In auto save mode, press the trigger button to automatically save the image.

2.In manual save mode, press the trigger button and then manually choose to save or cancel saving the image.

*Note:* The automatic/manual mode can be switched in the Settings – Capture settings.

## 5.3 View/Delete Images

Once you have captured and saved an image, it is stored on the SD card. You can follow these steps to view the saved image at any time:

- 1. Press the Gallery button to enter the image archive.
- 2. Use the direction buttons on the navigation pad to select the image you want to view.
- 3. Press the center on the navigation pad to view the image in full screen.
- 4. Press the back button repeatedly to return to the thermal imaging interface.

## 5.4 Center Spot Temperature Measurement

You can use spotmeter to measure the temperature, and the result will be displayed at the top left corner of the screen.

1. In the thermal imaging interface, press the confirm button to display the main menu toolbar.

2. In the toolbar, select the "Measurement" option and press the confirm button to display the sub menu toolbar.

3. In the toolbar, select the "Center Spot" option and press the confirm button to enable center spot temperature measurement (enabled by default). The temperature of the center spot will be displayed at the top of the screen.

## 5.5 Cold/Hot Spot Tracking

You can enable cold spot/hot spot tracking, which will display the position of the Min/Max temperature on the screen as a moving spot marker:

- 1. In the thermal imaging interface, press the confirm button to display the main menu toolbar.
- 2. In the toolbar, select the "Measurement" option and press the confirm button to display the sub menu toolbar.
- 3. In the toolbar, select "Hot Spot" Cold Spot" and press the confirm button to enable the corresponding function.

## 5.6 Custom Spot Measurement

1. In the thermal imaging interface, press the confirm button to display the main menu toolbar.

2. In the toolbar, select the "Measurement" option and press the confirm button to display the sub menu toolbar.

3. In the toolbar, select the "Custom Spot 1" option. Use the navigation buttons to move the custom spot to the desired location on the imaging interface. Press the confirm button to confirm the location, or press the back button to cancel the placement. Selecting "Custom Spot 1" again will disable the custom spot display function. The same procedure applies to "Custom Spot 2" and "Custom Spot 3".

## 5.7 Image Settings

## 5.7.1 Image Modes

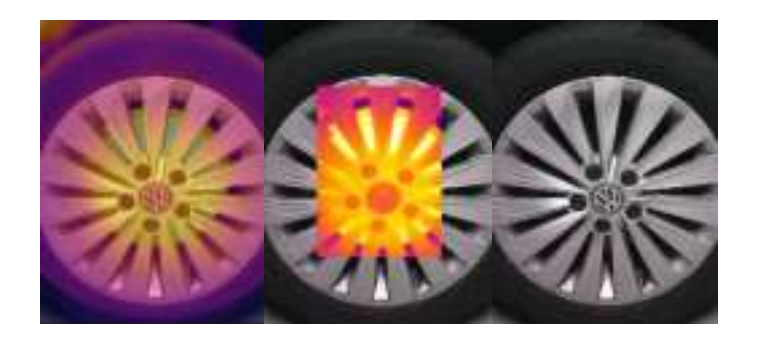

- IR: Infrared images
- **Fusion:** An image combining infrared and visual images at a specific ratio. On the main interface, use the left/right buttons on the navigation pad to adjust the fusion ratio between infrared and visible light.

- **PIP:** Infrared image overlaid on the center of the visual image.
- Visual: Displays the visual image.

**Note:** For better dual-spectrum image effects, you can manually align dual-spectrum images when using PIP or Fusion mode.

For alignment instructions, see Section 5.12.

## 5.7.2 Steps to Change Image Mode

1. In the thermal imaging interface, press the confirm button to display the main menu toolbar.

2. In the toolbar, select the "Image Mode" option and press the confirm button to display the sub menu toolbar.

3. In the toolbar, select the desired image mode and press the confirm button to switch to the selected mode.

## 5.7.3 Color Palette Settings

You can change the color palette used to differentiate between temperatures. Choosing an appropriate palette can make image analysis easier.

- 1. In the thermal imaging interface, press the confirm button to display the main menu toolbar.
- 2. In the toolbar, select the "Color Palette" option and press the confirm button to display the sub menu toolbar.
- 3. In the toolbar, select a new color palette and press the confirm button to switch to the selected palette.

## 5.8 Shutter Calibration

## 5.8.1 Introduction to Shutter Calibration

Shutter calibration compensates for detector pixel non-uniformity or other optical interference. It is recommended when image quality deteriorates, commonly occurring in cases of rapid environmental temperature changes.

## 5.8.2 Shutter Calibration Operation

In the preview interface, press the back button to perform calibration. During shutter calibration, the screen will freeze momentarily, which is normal.

## 5.9 Digital Zoom

In the preview interface, use the left/right buttons on the navigation pad to adjust digital zoom in both infrared and visual image modes.

## 5.10 Fusion Ratio

In the preview interface, use the left/right buttons on the navigation pad to adjust the fusion ratio in fusion mode.

## 5.11 Temperature Difference Analysis

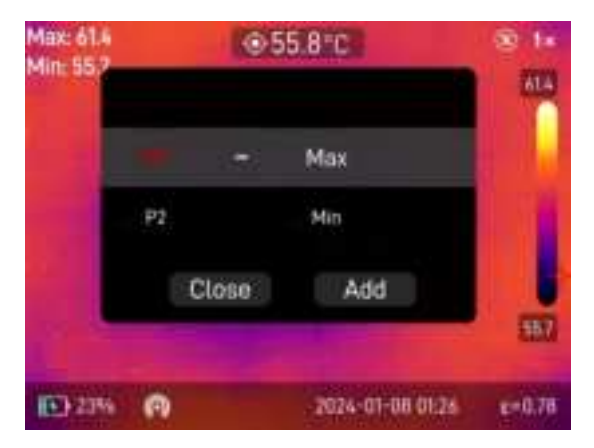

Perform temperature difference analysis by selecting any two of the predefined custom spots.

## 5.12 Dual-spectrum Alignment

- 1. In the thermal imaging interface, press the confirm button to display the main menu toolbar.
- 2. In the toolbar, select the "Image Mode" Loption and press the confirm button to display the sub menu toolbar.
- 3. In the toolbar, select the "Alignment" option. Use the navigation buttons to adjust the position of the visual image in the imaging interface. Press the confirm button to confirm the adjustment or the back button to exit the alignment interface.

## **6** Settings

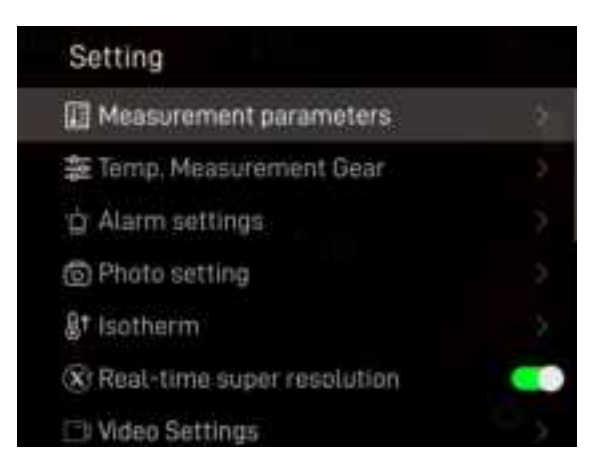

## **6.1 Measurement Parameters**

## 6.1.1 Emissivity Settings

To obtain more accurate measurement results, you need to set the emissivity according to the target being measured before each measurement. Emissivity is the ratio of an object's radiation capability to that of a blackbody at the same temperature. It is inversely related to the object's reflectivity. With the same target temperature, a higher emissivity means the target radiates a higher proportion of energy outward.

For example: Human skin emissivity: 0.98 Printed circuit board emissivity: 0.91 For additional emissivity values, refer to the quick start guide included in the packaging or consult other

**Emissivity Settings Procedure:** 

resources.

- 1. In the thermal imaging interface, press the confirm button to display the main menu toolbar.
- 2. In the toolbar, select the "Settings" option and press the confirm button to enter the settings menu.
- 3. From the list, select "Measurement Parameters", press the confirm button, and then choose "Emissivity" to configure.

## 6.1.2 Ambient Temperature Settings

- 1. In the thermal imaging interface, press the confirm button to display the main menu toolbar.
- 2. In the toolbar, select the "Settings" option and press the confirm button to enter the settings menu.

3. From the list, select "Measurement Parameters", press the confirm button, and then choose "Ambient Temperature" to adjust the ambient temperature settings.

#### 6.1.3 Distance Settings

Different distances can affect measurement results. To ensure accurate temperature measurement, the thermal camera requires distance information to compensate for the results.

1. In the thermal imaging interface, press the confirm button to display the main menu toolbar.

2. In the toolbar, select the "Settings" option and press the confirm button to enter the settings menu.

3. From the list, select "Measurement Parameters", press the confirm button, and then choose "Distance" to adjust the distance settings.

#### 6.2 Temperature Measurement Range

The camera offers three temperature measurement ranges: High-Temperature Range, Low-Temperature Range, and Auto Mode. Users should select the appropriate range based on operating conditions to ensure measurement accuracy.

#### 6.3 Alarm Settings

The camera supports above and below temperature alarms. Users can configure the high-temperature threshold and low-temperature threshold and toggle the alarm function on or off through the settings. When triggered, a corresponding icon will appear on the screen.

If the "LED alarm" option is enabled, the camera will flash an LED light as an additional alert when the alarm is activated.

The alarm capture function allows users to set the interval and number of snapshots. Once this function is enabled and the alarm is triggered, the camera will capture images at the specified interval until the preset number of snapshots is reached. After this, the function will automatically disable, requiring manual reactivation for subsequent use.

#### 6.4 Image Capture Settings

#### 6.4.1 Auto Image Saving

When this function is enabled, images will be automatically saved after capturing.

#### 6.4.2 Time-lapse Image Capture

The camera supports time-lapse image capture, allowing users to set the image capture interval and the number of images. When enabled, the device will take images at the specified interval and stop after reaching the preset number of images. This function will then automatically disable and requires manual reactivation for subsequent use.

#### 6.5 Isotherm

Allows for isotherm settings.

#### 6.6 Real-Time Super-Resolution

Enable or disable the real-time super-resolution feature.

#### 6.7 Video Capture Settings

Options include automatic video saving and configuring silent video recording.

#### 6.8 Index Mode

When this mode is enabled, the captured material will be numbered sequentially based on the order of capture.

#### 6.9 Macro Lens (Note: This feature is not available on THOR002)

When a macro lens is added, this function needs to be enabled.

#### 6.10 Unit Settings

The camera supports three temperature units: Celsius, Fahrenheit, and Kelvin. It also supports two distance units: meters and feet.

## 6.11 Wi-Fi Settings

When the camera's hotspot is enabled, it can connect to a client for wireless screen projection. The username and password will be displayed on the camera interface.

#### 6.12 On-screen Display

Users can choose to enable or disable specific information according to personal preferences, such as the temperature scale, hot spots, memory card, time, emissivity, digital zoom, and battery. Alternatively, the "All" switch can be used to toggle all information on or off at once.

#### 6.13 Auto Power Off

The camera supports auto shutdown settings with five options: 5 minutes, 10 minutes, 20 minutes, 120 minutes, and Off.

## 6.14 System Settings

In the system settings, users can view the device information and perform operations such as restoring factory settings, formatting the SD card, adjusting screen brightness, setting the date and time, changing language settings, updating firmware, and viewing open-source licenses.

# 7 Technical Data

|                            |                                        | THOR001                                                                        | THOR002                                                                        |
|----------------------------|----------------------------------------|--------------------------------------------------------------------------------|--------------------------------------------------------------------------------|
|                            | IR resolution                          | 256x192                                                                        | 256x192                                                                        |
|                            | Image frequency                        | 25Hz                                                                           | 25Hz                                                                           |
|                            | Pixel pitch                            | 12µm                                                                           | 12µm                                                                           |
|                            | Thermal sensitivity                    | < 35mk                                                                         | < 40mk                                                                         |
|                            | Lens focal length                      | 4.3mm                                                                          | 4.3mm                                                                          |
|                            | FOV                                    | 40°*30°                                                                        | 40°*30°                                                                        |
| Product<br>Specifications  | IFOV<br>(Spatial Resolution)           | 2.79mrad                                                                       | 2.79mrad                                                                       |
|                            | Min focus distance                     | 0.3m                                                                           | 0.3m                                                                           |
|                            | Focus mode                             | Fixed focus                                                                    | Fixed focus                                                                    |
|                            | Digital camera, resolution             | 2MP                                                                            | 2MP                                                                            |
|                            | Digital camera, focal<br>length        | 2.01mm                                                                         | 2.01mm                                                                         |
|                            | Digital camera, FOV                    | D:82.4°                                                                        | D:82.4°                                                                        |
| Temperature<br>Measurement | Temperature<br>measurement<br>analysis | Center spot/Max/Min/6<br>Custom<br>Spots/Temperature<br>difference             | Center spot/Max/Min/3<br>Custom Spots/Temperature<br>difference                |
|                            | Temperature<br>measurement range       | Low: -20~150℃<br>High: 100~550℃<br>Auto                                        | Low: -20~150℃<br>High: 100~550℃<br>Auto                                        |
|                            | Temperature<br>measurement<br>accuracy | ±1.5% of the reading or ±1.5°                                                  | $\pm 2\%$ of the reading or $\pm 2^{\circ}$                                    |
|                            | Unit                                   | Temperature unit: Celsius,<br>Fahrenheit, Kelvin<br>Distance unit: meter, feet | Temperature unit: Celsius,<br>Fahrenheit, Kelvin<br>Distance unit: meter, feet |
|                            | Temperature resolution                 | 0.1°                                                                           | 0.1°                                                                           |
|                            | Ambient<br>temperature                 | -10~50 $^\circ\!\!\mathbb{C}$ , in 1 $^\circ\!\!\mathbb{C}$ increment          | -10~50 $^\circ \!\! \mathbb{C}$ , in 1 $^\circ \!\! \mathbb{C}$ increment      |
|                            | Distance<br>compensation               | 0.5-6m, in 0.5m increment                                                      | 0.5-6m, in 0.5m increment                                                      |
|                            | Emissivity                             | Adjustable from 0.01 to 1.0<br>Step size: 0.01                                 | Adjustable from 0.01 to 1.0<br>Step size: 0.01                                 |

#### THOR Series Handheld Thermal Camera-User Manual

|        |                             | THOR001                                                                                                    | THOR002                                                                          |
|--------|-----------------------------|----------------------------------------------------------------------------------------------------|----------------------------------------------------------------------------------|
| Image  | Display                     | 3.5"LCD (480x640)                                                                                                    | 3.5" LCD (480x640)                                                               |
|        | Screen refresh rate         | 60Hz                                                                                                    | 60Hz                                                                             |
|        | Image mode                  | IR (default) , Fusion, PIP,<br>Visual                                                                                                    | IR (default) , Fusion, PIP,<br>Visual                                            |
|        | Color Palettes              | White hot, Black hot, Lava,<br>Iron (default), Rainbow,<br>Rainbow HC, Black red,<br>High temperature highlight,<br>Low temperature highlight | White hot, Black hot, Lava,<br>Iron (default), Rainbow,<br>Rainbow HC, Black red |
|        | Isotherm                    | Support                                                                                                    | Support                                                                          |
|        | Level/Span                  | Auto                                                                                                    | Auto                                                                             |
|        | Digital Zoom                | 2/4×                                                                                                    | 2/4×                                                                             |
|        | Super-resolution            | AI ISP<br>512*384                                                                                                    | AI ISP<br>512*384                                                                |
|        | Language                    | English by default                                                                                                    | English by default                                                               |
|        | Image capture               | Manual                                                                                                    | Manual                                                                           |
|        | Time-lapse image capture    | Support(with temperature data)                                                                                                    | Support (with temperature data)                                                  |
|        | Image saving                | Auto, manual                                                                                                    | Auto, manual                                                                     |
|        | QR code scanning            | Support                                                                                                    | Support                                                                          |
|        | File naming                 | Auto naming<br>(Year-Month-Day-Hour-Min<br>ute-Second)                                                                                        | Auto naming<br>(Year-Month-Day-Hour-Min<br>ute-Second)                           |
|        | Video recording             | Support (MP4, OSD info)                                                                                                    | Support (MP4, OSD info)                                                          |
| System | Temperature alarm           | Max/Min temperature<br>alarm                                                                                                    | Max/Min temperature alarm                                                        |
|        | Alarm method                | Image pop-up, flashlight<br>prompt                                                                                                    | Image pop-up, flashlight<br>prompt                                               |
|        | Auto image capture on alarm | Support                                                                                                    | Support                                                                          |
|        | Image format                | JPG                                                                                                    | JPG                                                                              |
|        | Video transmission          | Support                                                                                                    | Support                                                                          |
|        | PC-based analysis software  | Supports 13 languages (English by default)                                                                                                    | Supports 13 languages (English by default)                                       |
|        | Cloud                       | No                                                                                                    | No                                                                               |
|        | APP                         | Support                                                                                                    | Support                                                                          |
|        | Upgrade                     | Upgrade via SD card                                                                                                    | Upgrade via SD card                                                              |

|             |                                  | THOR001                                                                           | THOR002                                                                           |
|-------------|----------------------------------|-----------------------------------------------------------------------------------|-----------------------------------------------------------------------------------|
|             | Auto shutdown                    | Configurable(Off,<br>5minutes,10 minutes,<br>20minutes, 120 minutes)              | Configurable(Off,<br>5minutes,10 minutes,<br>20minutes, 120 minutes)              |
|             | Sleep/wake                       | Short press the power button to sleep/wake                                        | Short press the power button to sleep/wake                                        |
|             | Power off duration               | 2S                                                                                | 2S                                                                                |
|             | Time to image                    | Long press for 1 second to<br>power on<br>Time to image is less than<br>6 seconds | Long press for 1 second to<br>power on<br>Time to image is less than 6<br>seconds |
|             | Storage                          | 8GB RAM<br>32GB storage card                                                      | 8GB RAM<br>16GB storage card                                                      |
|             | Battery type                     | Built-in rechargeable<br>lithium battery<br>21700 5000mAh                         | Built-in rechargeable<br>lithium battery<br>21700 5000mAh                         |
|             | Type-C 2.0                       | Charging, data transfer                                                           | Charging, data transfer                                                           |
|             | LED lamp                         | Supports lighting and<br>flashlight modes                                         | Supports lighting and<br>flashlight modes                                         |
|             | Charging indicator               | Support                                                                           | Support                                                                           |
|             | Power-off charging display       | Support                                                                           | Support                                                                           |
|             | Charging time                    | 4 hours when powered off                                                          | 4 hours when powered off                                                          |
|             | Operating time                   | Over 6 hours                                                                      | Over 6 hours                                                                      |
| Poriphoral  | Laser indicator                  | Available                                                                         | Available                                                                         |
| Felipileiai | Wireless                         | Available                                                                         | Available                                                                         |
|             | Wrist strap                      | Available                                                                         | Available                                                                         |
|             | Microphone                       | Available                                                                         | Available                                                                         |
|             | Lens cap                         | Mechanical light shield/silicon plate                                             | Mechanical light<br>shield/silicon plate                                          |
|             | Tripod mount                     | Support                                                                           | Support                                                                           |
|             | Additional lens                  | Macro                                                                             | /                                                                                 |
|             | Operating<br>temperature         | -20 to +55°C                                                                      | -20 to +55°C                                                                      |
|             | Storage temperature              | -20 to +60°C                                                                      | -20 to +60°C                                                                      |
|             | Relative humidity                | 10% to 95%,<br>non-condensing                                                     | 10% to 95%,<br>non-condensing                                                     |
|             | Protection level/drop resistance | IP54 2m                                                                           | IP54 2m                                                                           |

#### THOR Series Handheld Thermal Camera-User Manual

|                  | THOR001                                                                                                    | THOR002                                                                                             |
|------------------|----------------------------------------------------------------------------------------------------|----------------------------------------------------------------------------------------------------|
| Package contents | USB cable, SD card, user<br>documentation, certificate<br>of conformity, calibration<br>certificate, macro lens | USB cable, SD card, user<br>documentation, certificate<br>of conformity, calibration<br>certificate |

## **8 Application Scenario Introduction**

### 8.1 Warehouse Inspection

With the help of a handheld thermal camera with a wide FOV, warehouse inspection personnel can quickly detect abnormal high-temperature items within the warehouse and take appropriate measures to eliminate safety hazards.

#### 8.2 Switchgear Cabinet Inspection

The temperature distribution of power distribution equipment visually reflects its operational status. Poor contacts or damage may cause abnormal high temperatures. Using a handheld thermal camera, inspection personnel can promptly identify anomalies, ensuring the safety of the power distribution equipment.

#### 8.3 Automobile Rear Window Defroster Maintenance

The heating wires on the rear window of a car are used for defrosting and de-fogging, particularly ensuring safety during rainy or snowy weather. The overall continuity of the heating wires cannot be visually detected through visible light. A handheld thermal camera allows quick detection of the entire heating wire system, helping analyze whether the wires are broken.

#### 8.4 HVAC Maintenance

Handheld thermal cameras assist HVAC engineers in comprehensively capturing the temperature distribution of measured pipelines, quickly identifying abnormal points, making accurate judgments and pinpointing fault locations. This also helps avoid unnecessary demolition, reducing economic losses, improving service quality, and increasing customer satisfaction.

# 9 Dimensions

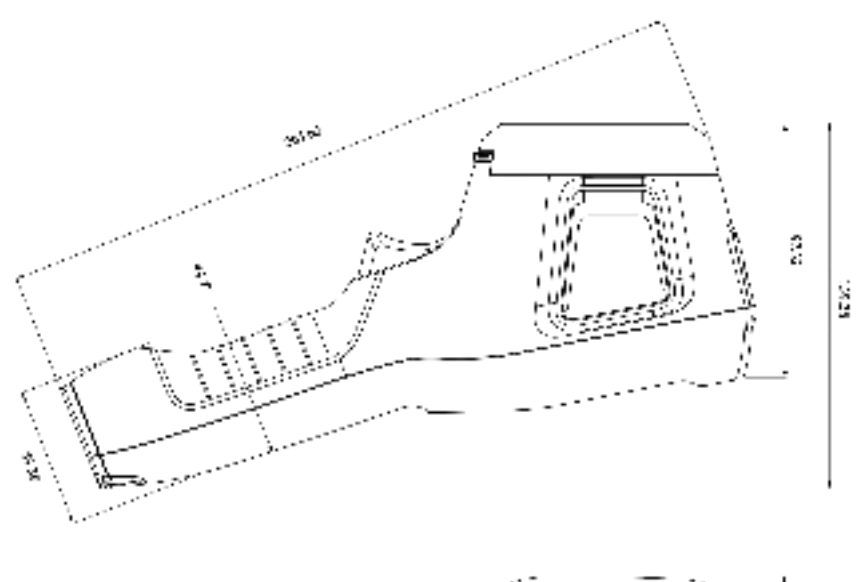

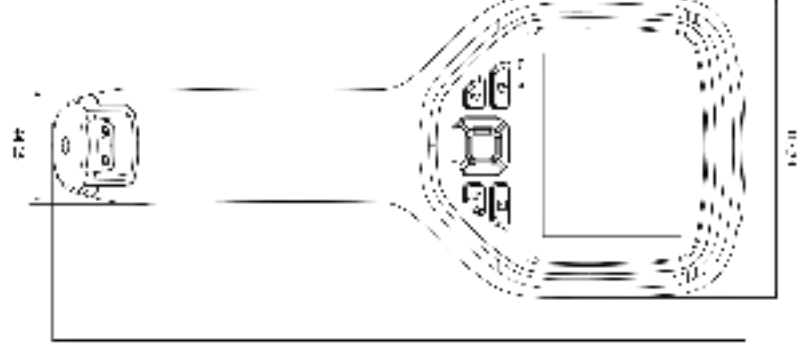

anka

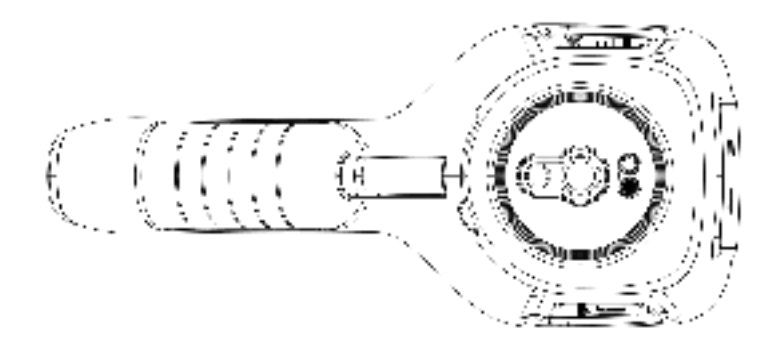

# **10.Cleaning Thermal Camera**

## 10.1 Cleaning Camera Housing, Cables and Other Items

| Camera Housing, Cables and Other Items |                                                                                                    |  |
|----------------------------------------|----------------------------------------------------------------------------------------------------|--|
| Liquids                                | One of the following liquids can be used.<br>1.Warm water<br>2.A Weak detergent solution                                                                      |  |
| Cleaning Tools                         | A soft cloth                                                                                                    |  |
| Cleaning Procedure                     | Please follow this procedure:<br>1.Soak a soft cloth in the liquid.<br>2.Twist the cloth to remove excess liquid.<br>3.Clean the camera parts with the cloth. |  |

## 🛝 CAUTION

Do not apply solvents or similar liquids to the camera, the cables, or other items. This can cause damage.

## **10.2 Cleaning Infrared Lens**

| Cleaning Infrared Lens |                                                                                                    |  |
|------------------------|----------------------------------------------------------------------------------------------------|--|
| Liquids                | One of the following liquids can be used.<br>1. Commercial lens cleaning liquid with more than<br>30% isopropyl alcohol.<br>2. 96% ethyl alcohol(C <sub>2</sub> H <sub>5</sub> OH).                                             |  |
| Cleaning Tools         | cotton wool                                                                                                    |  |
| Cleaning Procedure     | <ul><li>Please follow this procedure:</li><li>1.Soak the cotton wool in the liquid.</li><li>2.Twist the cotton wool to remove the excess liquid.</li><li>3. Clean the lens one time only and discard the cotton wool.</li></ul> |  |

## CAUTION

Do not clean the infrared lens too vigorously. This can damage the anti-reflective coating.

# Appendix A Emissivity of Commonly Used Materials

## (1) Metal

| Material                       | Temperature (°C) | Emissivity  |  |
|--------------------------------|------------------|-------------|--|
|                                | Aluminum         |             |  |
| Polished aluminum              | 100              | 0.09        |  |
| Commercial aluminum foil       | 100              | 0.09        |  |
| Mild aluminum oxide            | 25~600           | 0.10~0.20   |  |
| Strong aluminum oxide          | 25~600           | 0.30 ~ 0.40 |  |
|                                | Brass            |             |  |
| Brass mirror (highly polished) | 28               | 0.03        |  |
| Brass oxide                    | 200~600          | 0.59~0.61   |  |
|                                | Chromium         |             |  |
| Polished chromium              | 40~1090          | 0.08 ~ 0.36 |  |
|                                | Copper           |             |  |
| Copper mirror                  | 100              | 0.05        |  |
| Strong copper oxide            | 25               | 0.078       |  |
| Cuprous oxide                  | 800 ~ 1100       | 0.66~0.54   |  |
| Molten copper                  | 1080 ~ 1280      | 0.16~0.13   |  |
| Gold                           |                  |             |  |
| Gold mirror                    | 230~630          | 0.02        |  |
|                                | Iron             |             |  |
| Polished cast iron             | 200              | 0.21        |  |
| Machined cast iron             | 20               | 44          |  |
| Completely rusted surface      | 20               | 0.69        |  |
| Cast iron (oxidized at 600°C)  | 19~600           | 0.64 ~ 0.78 |  |
| Electrolytic iron oxide        | 125 ~ 520        | 0.78 ~ 0.82 |  |
| Iron oxide                     | 500 ~ 1200       | 0.85 ~ 0.89 |  |
| Iron plate                     | 925 ~ 1120       | 0.87 ~ 0.95 |  |
| Cast iron, heavy iron oxide    | 25               | 0.8         |  |
| Melted surface                 | 22               | 0.94        |  |
| Melted cast iron               | 1300 ~ 1400      | 0.29        |  |

| Material                                             | Temperature (°C)        | Emissivity  |  |
|------------------------------------------------------|-------------------------|-------------|--|
| Pure molten iron                                     | 1515 ~ 1680             | 0.42~0.45   |  |
|                                                      | Steel                   |             |  |
| Ste                                                  | eel (oxidized at 600°C) |             |  |
| Steel oxide                                          | 100                     | 0.74        |  |
| Melted mild steel                                    | 1600 ~ 1800             | 0.28        |  |
| Molten steel                                         | 1500 ~ 1650             | 0.42~0.53   |  |
|                                                      | Lead                    |             |  |
| Pure lead (non-oxidized)                             | 125 ~ 225               | 0.06~0.08   |  |
| Mildly oxidized                                      | 25~300                  | 0.20~0.45   |  |
| Magnesium                                            |                         |             |  |
| Magnesium oxide                                      | 275 ~ 825               | 0.55 ~ 0.20 |  |
| Mercury                                              |                         |             |  |
| Mercury                                              | 0~100                   | 0.09 ~ 0.12 |  |
|                                                      | Nickel                  |             |  |
| Electroplating and polishing                         | 25                      | 0.05        |  |
| Electroplating without polishing                     | 20                      | 0.01        |  |
| Nickel wire                                          | 185 ~ 1010              | 0.09 ~ 0.19 |  |
| Nickel plate (oxidized)                              | 198 ~ 600               | 0.37 ~ 0.48 |  |
| Nickel oxide                                         | 650 ~ 1255              | 0.59~0.86   |  |
| Nickel alloy                                         |                         |             |  |
| Nickel-chromium (heat resistant) alloy wire (bright) | 50 ~ 1000               | 0.65~0.79   |  |
| Nickel-chromium alloy                                | 50~1040                 | 0.64 ~ 0.76 |  |
| Nickel-chromium (heat resistant)                     | 50 ~ 500                | 0.95 ~ 0.98 |  |
| Silver                                               |                         |             |  |
| Polished silver                                      | 100                     | 0.05        |  |
| Stainless steel                                      |                         |             |  |
| 18/8 stainless steel                                 | 25                      | 0.16        |  |
| 304 (8Cr, 18Ni)                                      | 215~490                 | 0.44 ~ 0.36 |  |
| 310 (25Cr, 20Ni)                                     | 215~520                 | 0.90 ~ 0.97 |  |
| Tin                                                  |                         |             |  |

#### THOR Series Handheld Thermal Camera-User Manual

| Material                     | Temperature (°C) | Emissivity |  |
|------------------------------|------------------|------------|--|
| Commercial tin plate         | 100              | 0.07       |  |
| Zinc                         |                  |            |  |
| Oxidation at 400°C           | 400              | 0.01       |  |
| Galvanized bright iron plate | 28               | 0.23       |  |
| Grey zinc oxide              | 25               | 0.28       |  |

## (2) Non-metal

| Material              | Temperature (°C) | Emissivity  |  |
|-----------------------|------------------|-------------|--|
| Brick                 | 1100             | 0.75        |  |
| Firebrick             | 1100             | 0.75        |  |
| Graphite (lamp black) | 96 ~ 225         | 0.95        |  |
| Enamel (white)        | 18               | 0.9         |  |
| Asphalt               | 0~200            | 0.85        |  |
| Glass (surface)       | 23               | 0.94        |  |
| Heat-resistant glass  | 200 ~ 540        | 0.85~0.95   |  |
| Wall plaster          | 20               | 0.9         |  |
| Oak                   | 20               | 0.9         |  |
| Carbon sheet          | -                | 0.85        |  |
| Insulating sheet      | -                | 0.91 ~ 0.94 |  |
| Metal sheet           | -                | 0.88 ~ 0.90 |  |
| Glass tube            | -                | 0.9         |  |
| Coil type             | -                | 0.87        |  |
| Enamel product        | -                | 0.9         |  |
| Enamel pattern        | -                | 0.83 ~ 0.95 |  |
| Capacitor             |                  |             |  |
| Rotary type           | -                | 0.30 ~ 0.34 |  |
| Ceramic (bottle type) | -                | 0.9         |  |
| Film                  | -                | 0.90 ~ 0.93 |  |
| Mica                  | -                | 0.94 ~ 0.95 |  |
| Flume type mica       | -                | 0.90 ~ 0.93 |  |

| Material                     | Temperature (°C) | Emissivity  |  |
|------------------------------|------------------|-------------|--|
| Glass                        | -                | 0.91~0.92   |  |
| Semiconductor                |                  |             |  |
| Transistor (plastic package) | -                | 0.80~0.90   |  |
| Transistor (metal)           | -                | 0.30~0.40   |  |
| Diode                        | -                | 0.89~0.90   |  |
| Transmitting coil            |                  |             |  |
| Pulse transmission           | -                | 0.91 ~ 0.92 |  |
| Flat chalk layer             | -                | 0.88~0.93   |  |
| Top ring                     | -                | 0.91~0.92   |  |
| Electronic materials         |                  |             |  |
| Epoxy glass plate            | -                | 0.86        |  |
| Epoxy phenol plate           | -                | 0.8         |  |
| Gold-plated copper sheet     | -                | 0.3         |  |
| Solder-coated copper         | -                | 0.35        |  |
| Tin-coated lead wire         | -                | 0.28        |  |
| Copper wire                  | -                | 0.87 ~ 0.88 |  |

#### THOR Series Handheld Thermal Camera-User Manual

FCC Statement FCC ID:2BHGX-THOR

This device complies with part 15 of the FCC Rules. Operation is subject to the following two conditions: (1) This device may not cause harmful interference, and (2) this device must accept any interference received, including interference that may cause undesired operation.

Any Changes or modifications not expressly approved by the party responsible for compliance could void the user's authority to operate the equipment.

Note: This equipment has been tested and found to comply with the limits for a Class A digital device, pursuant to part 15 of the FCC Rules. These limits are designed to provide reasonable protection against harmful interference when the equipment is operated in a commercial environment. This equipment generates, uses, and can radiate radio frequency energy and, if not installed and used in accordance with the instruction manual, may cause harmful interference to radio communications. Operation of this equipment in a residential area is likely to cause harmful interference in which case the user will be required to correct the interference at his own expense.

This device complies with RF exposure requirements for general population exposure conditions. SAR test distance is 0cm.